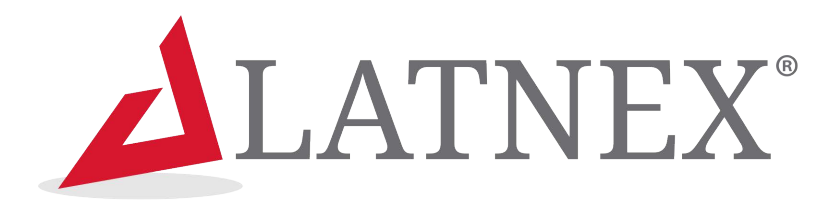

# User Manual RF Signal Generator

RF-S6G (23.4MHz to 6GHz)

RF-S6G Combo (100KHz to 6GHz)

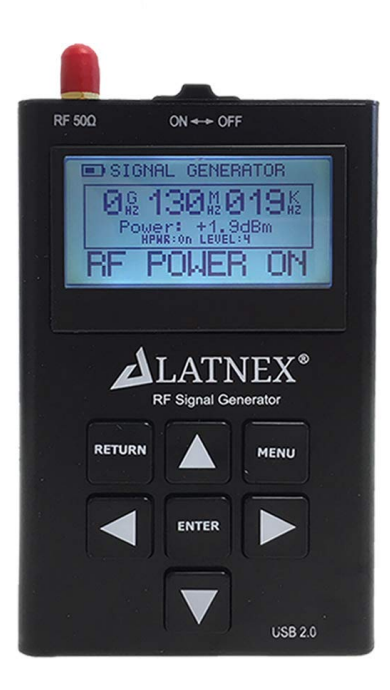

### Description

The LATNEX Signal Generator is a powerful, wideband fully programmable RF signal generator. It is the perfect companion for Spectrum Analyzer RF Explorer product line.

As a standalone unit, RFE6Gen can generate CW and Sweep signals by selecting embedded menu options. When connected to a PC, it can be fully programmed with the RF Explorer for Windows software tool. Furthermore, the unit can work as a powerful Tracking Generator when used with a LTANEX RF Spectrum Analyzer connected to the same PC, offering full Scalar Network Analyzer (SNA) capabilities. The SNA feature allows full characterization of filters, amplifiers and any 2-port RF device.

THE LATNEX RF-SG6 RF Signal Generator Combo extend capabilities of RF-SG6 by expanding power and frequency range, including efficient wideband harmonic filtering in a compact handheld device. An expansion board is available to easily upgrade baseline RFE6Gen into a Combo model.

### **Features**

- ✓ Pocket size and light weight
- ✓ Solid aluminum metal case
- ✓ Lifetime free firmware upgrades available, open to community requested features
- ✓ High capacity Lithium for 10hs+ of continuous run, rechargeable by USB
- ✓ RF Explorer for Windows free software download
- ✓ Can be extended with internal Expansion Modules for additional power range, frequency band support and functionality
- ✓ Wide band support for CW signal, Frequency and Amplitude Sweep, and advanced Tracking SNA.

# **Specifications**

| Parameter                                  | RF-SG6 Combo<br>Signal Generator                               | RF-SG6<br>Signal Generator                                        | Notes                                                                              |
|--------------------------------------------|----------------------------------------------------------------|-------------------------------------------------------------------|------------------------------------------------------------------------------------|
| Frequency range                            | 100KHz to 6GHz                                                 | 23.4MHz to 6GHz                                                   |                                                                                    |
| Frequency step/resolution                  | 1Khz                                                           | 1Khz                                                              |                                                                                    |
| Frequency stability                        | 100KHz to 250MHz:<br>±5ppm<br>250MHz to 6GHz:<br>±0.5ppm       | ±0.5ppm                                                           |                                                                                    |
| Frequency accuracy<br>(internal reference) | 100KHz to 250MHz:<br>±10ppm<br>250MHz to 6GHz:<br>±1ppm        | ±1ppm                                                             |                                                                                    |
| Output power range                         | Calibrated: -40 to<br>+10dBm<br>Uncalibrated: -60 to<br>+18dBm | 40dBm to -30dBm<br>in 3dB steps<br>-10dBm to 0dBm in<br>3dB steps | See section Power<br>Levels (Combo model)                                          |
| Output power resolution                    | 0.25dB                                                         | 3dB                                                               |                                                                                    |
| Output power accuracy                      | Typical ±1.5dB                                                 | Typical ±3dB                                                      | See section Power<br>Levels (Combo model)                                          |
| Output power stability                     | Typical ±0.5dB                                                 | Typical ±0.5dB                                                    |                                                                                    |
| Output amplitude settling time             | 500uS                                                          | 500uS                                                             | Temporary spurious<br>may be present while<br>signal settles                       |
| Output protection                          | 25VDC                                                          | 25VDC                                                             |                                                                                    |
| Harmonics                                  | Typical -40dBc                                                 | Typical -10dBc                                                    | See section Harmonics<br>filtering                                                 |
| Spurious                                   | Typical less than<br>-52dBc                                    | Typical less than<br>-50dBc                                       | See section Spurious<br>and Phase Noise                                            |
| Phase Noise                                | Typical less than<br>-125dBc/Hz on<br>1MHz at 1GHz             | Typical less than<br>-125dBc/Hz on<br>1MHz at 1GHz                | See section Spurious<br>and Phase Noise                                            |
| Frequency Sweep settling                   | < 5ms                                                          | < 5ms                                                             |                                                                                    |
| Amplitude Sweep settling                   | < 500uS                                                        | < 500uS                                                           |                                                                                    |
| Sweep hops range                           | unlimited                                                      | unlimited                                                         |                                                                                    |
| Functional modes                           | CW<br>Frequency Sweep<br>Amplitude Sweep<br>Tracking SNA       | CW<br>Frequency Sweep<br>Amplitude Sweep<br>Tracking SNA          | Tracking requires a<br>Windows PC computer<br>and RF Explorer<br>Spectrum Analyzer |
| Operating temperature                      | 5-35C                                                          | 0-45C                                                             |                                                                                    |

| Connector type | SMA 50 ohms                               | SMA 50 ohms                               |                                                |
|----------------|-------------------------------------------|-------------------------------------------|------------------------------------------------|
| Display        | Graphics LCD<br>128x64 pixels             | Graphics LCD<br>128x64 pixels             | Excellent visibility<br>outdoors with sunlight |
| Backlight      | 5 levels                                  | 5 levels                                  | Excellent visibility<br>indoors                |
| Weight         | 205g                                      | 185g                                      |                                                |
| Size           | 113x70x25 mm                              | 113x70x25 mm                              |                                                |
| Programmable   | USB generic API<br>Python API<br>.NET API | USB generic API<br>Python API<br>.NET API |                                                |
| Software       | Windows PC                                | Windows PC                                | Free download                                  |
| Certification  | CE/FCC/RoHS/MSDS                          | CE/FCC/RoHS/MSDS                          |                                                |

## **Connecting LATNEX RF-SG6 Signal Generator**

The unit includes 50 ohm impedance RF connector standard SMA format.

- The RF-SG6 **baseline model** includes only one connector, the RF SMA on the left in the above image. This manual will indicate specifics for this model whenever is different from Combo model.
- The RF-SG6 Signal Generator **Combo model** includes two SMA connectors, but only the enhanced functionality of the SMA connector on the right side is enabled. A future firmware may enable both connectors to allow double signal source but with different capabilities. It is recommended covering the left SMA connector with a dummy load 500hm for better protection.

The unit will automatically start running on USB power when a compatible mini-USB cable is connected.

**Important**: The internal battery power switch must be in the ON position for the battery to charge when the USB cable is connected. The internal battery will not charge when the power switch is in the OFF position.

## Signal Generator CW mode - Main Screen

Upon start, RF Signal Generator goes to this mode automatically.

The RF output power is disabled by default and it is important to connect a LOAD in all cases before enabling the RF port.

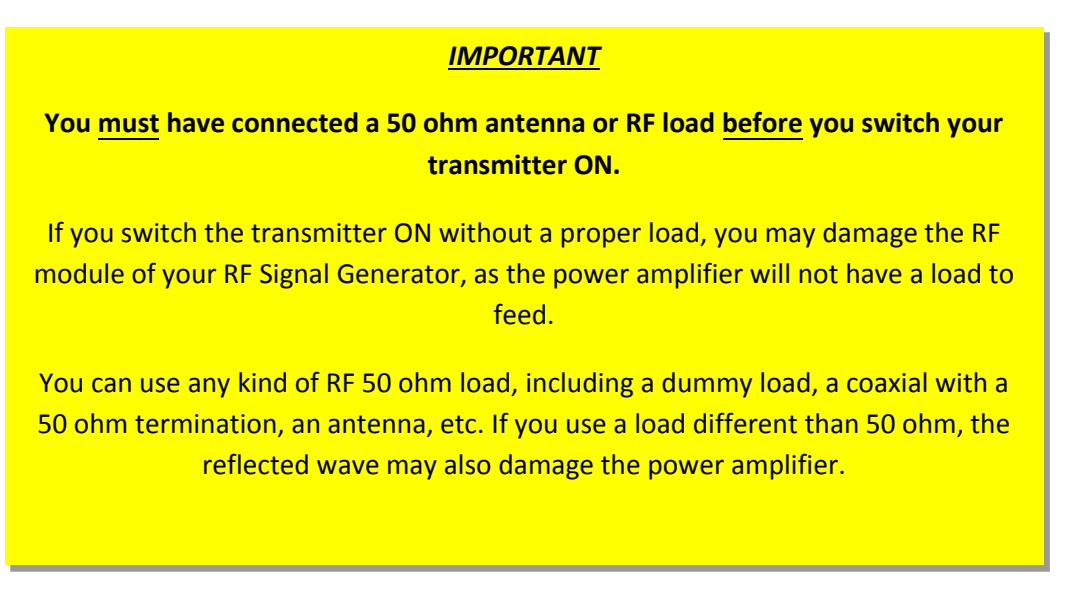

#### **Combo enhanced model**

The below screen is an example of a RF signal generator mode configured at 3.767020GHz. This is organized visually in GHz, MHz and KHz for easy reading.

The power level is selectable with 0.25dB precision, amplitude level on screen is fine selectable from Power Menu option.

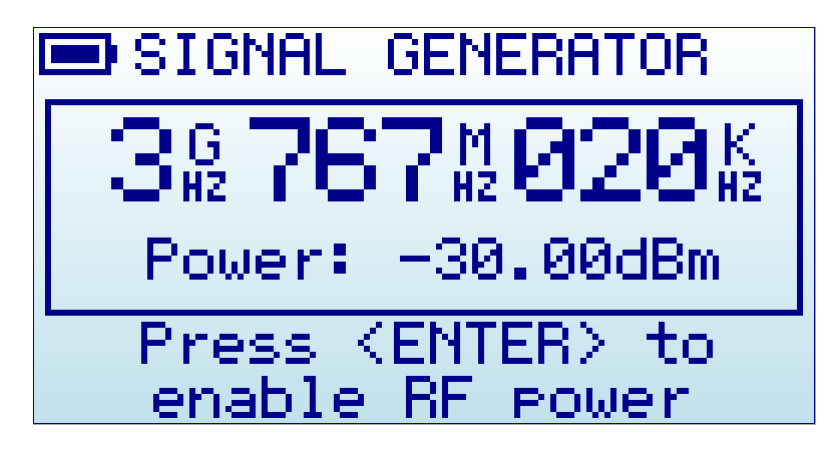

All elements on screen are important parameters to understand how the Signal Generator is working at any given time. In this advanced model the power selected in Menu is exactly the same as shown in screen.

#### RF Signal Generator Main Screen

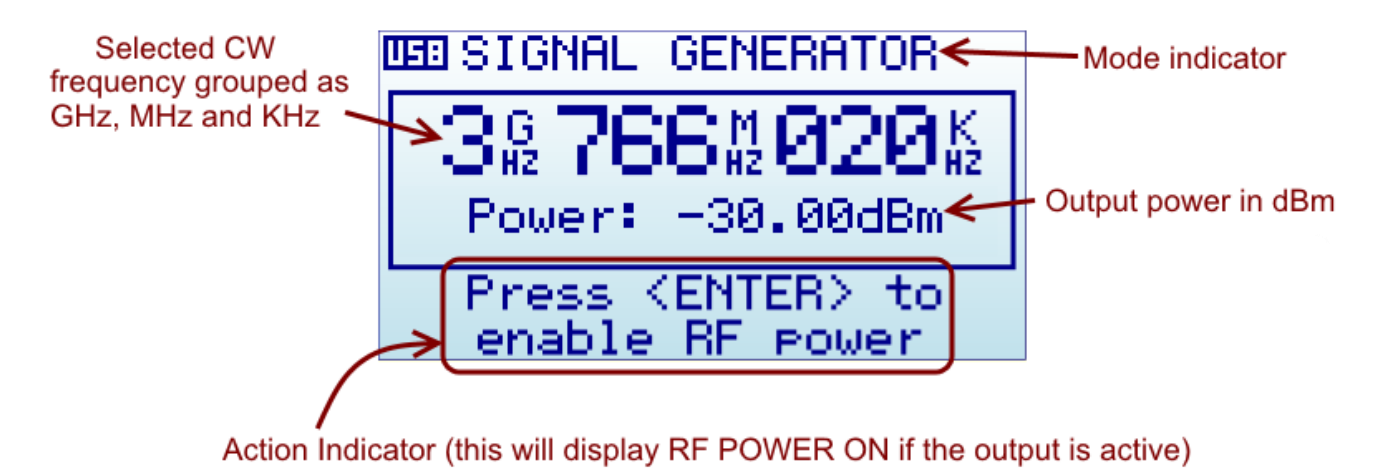

The available indicators are:

- Selected CW frequency: This is the currently selected carrier (or CW) frequency, expressed in GHz, MHz and KHz. It can be modified in the FREQUENCY MENU.
- **Power Level**: This is the actual output power selected in Power Menu for CW. With selective value as fine as 0.25dB this can go in ranges from -60 to +20dBm, but only -40 to +10dBm are calibrated ranges. Note: an upgrade firmware will display a special mark to indicate calibrated vs uncalibrated range.
- Action Indicator (current power mode): The Signal Generator display the current status of the RF output signal, at the selected frequency and selected power level. By clicking on ENTER key the power signal will be delivered to the RF output port, and the screen will clearly indicate that with RF POWER ON message.

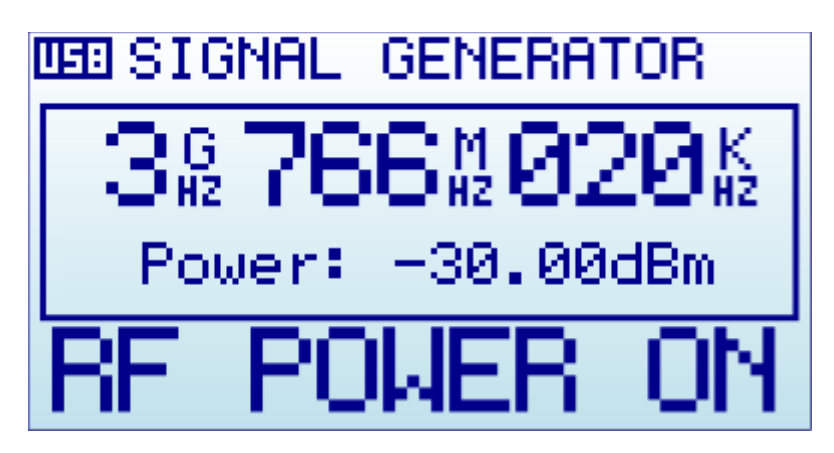

Please note standard precaution of RF power delivered without a connected load.

#### **Baseline model**

The below screen is an example of a RF signal generator mode configured at 3.767020GHz. This is organized visually in GHz, MHz and KHz for easy reading.

The internal High-Power switch to ON, and the power level in mode 2 (levels are 1-4). This result in (-3.1dBm) output at this frequency.

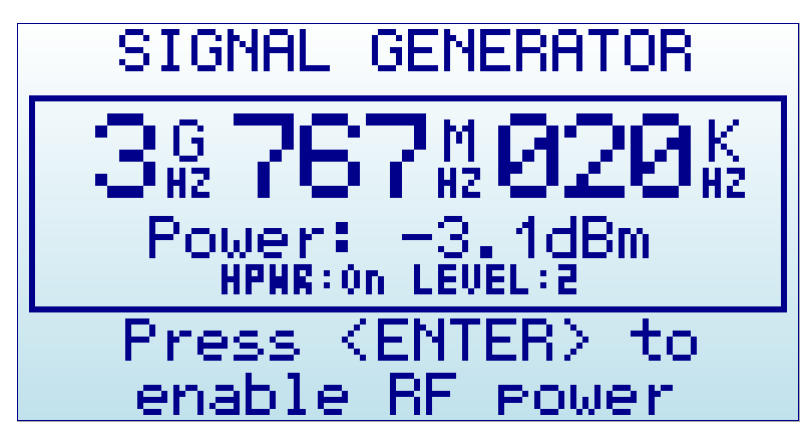

All elements on screen are important parameters to understand how the Signal Generator is working at any given time. In the baseline model (non Combo) model the power level is one of the possible 8 selectable values from Menu.

#### **RF Signal Generator Main Screen**

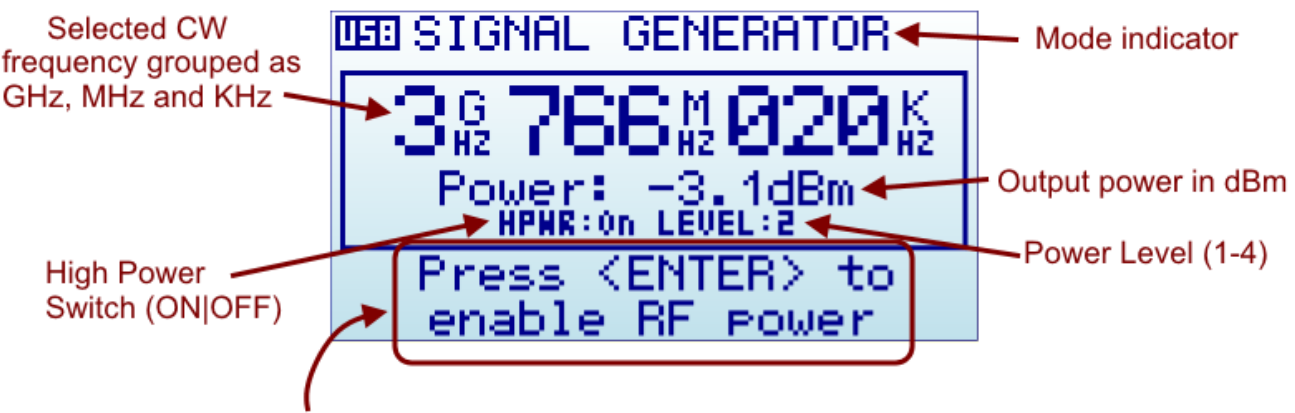

Action Indicator (this will display RF POWER ON if the output is active)

The available indicators are:

- Selected CW frequency: This is the currently selected carrier (or CW) frequency, expressed in GHz, MHz and KHz. It can be modified in the FREQUENCY MENU.
- **High Power Switch**: The Signal Generator includes an internal 30dB nominal attenuator. This allows the unit to generate low level signals for multiple purposes. The attenuator is disabled when the High-Power Switch is ON.

- **Power Level Switch**: The Signal Generator includes an internal power switch, with a nominal 3dB increment on each step. There are 4 steps available. When combined with the internal attenuator, a total of 8 possible power values can be selected.
- Action Indicator (current power mode): The Signal Generator display the current status of the RF output signal, at the selected frequency and selected power level. By clicking on ENTER key the power signal will be delivered to the RF output port, and the screen will clearly indicate that with RF POWER ON message.

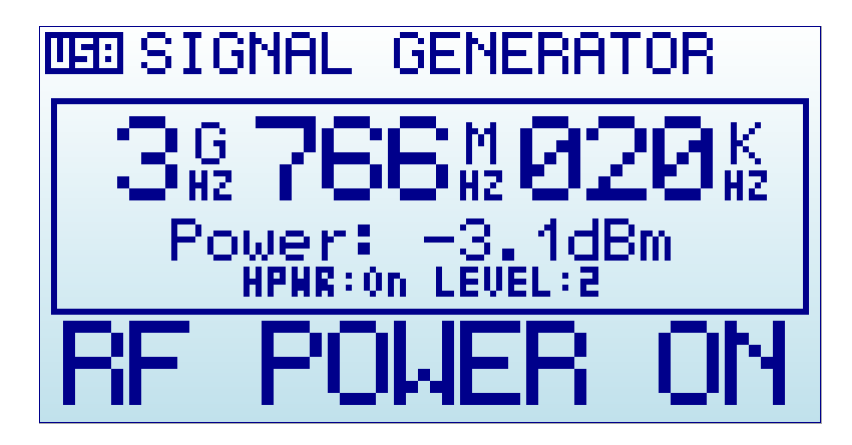

Please note standard precaution of RF power delivered without a connected load.

#### Using the keyboard

In the RF SIGNAL GENERATOR mode screen, the keyboard can be used for easy and convenient tasks as described below:

- Using ENTER key enables and disables RF output power
- Using MENU key goes to the last used menu. Note: if the RF power was enabled, MENU will automatically disable it to avoid unattended power signal to be active. You can re-enable power once you get back from MENU configuration.
- Using buttons **LEFT** and **RIGHT** on this screen will increase or decrease the selected frequency by the amount expressed on the *Freq Step* value configured in the FREQUENCY MENU.

For instance, if the Freq Step is configured to 100MHz, clicking on RIGHT will increase the CW frequency in 100MHz increments every time the key is pressed, and similarly clicking on LEFT button will decrease the CW frequency by 100MHz.

An example of increment from 3,766,020KHz using 1MHz increment step, RIGHT button click will increase to 3,767,020KHz and then LEFT button click will decrease it back to 3,766,020KHz:

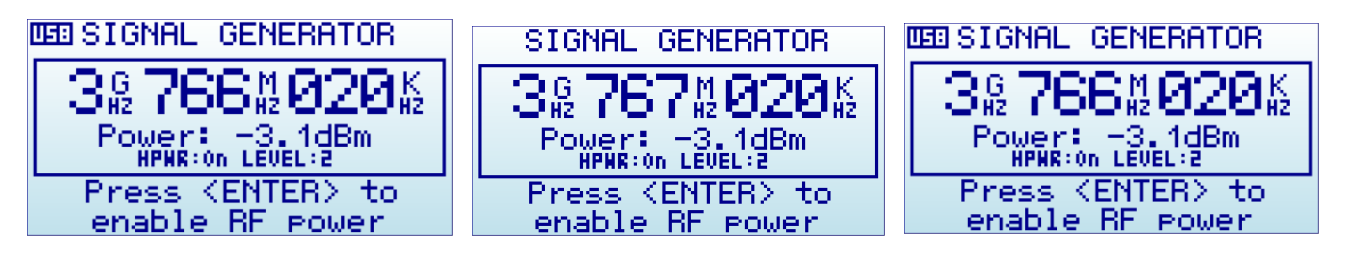

• Using buttons UP and DOWN on this screen will increase or decrease the selected RF power, one step at a time. It works slightly different depending on the Signal Generator model.

**Combo model:** For instance, if the unit is at -30.00dBm and the Power Step is defined at 2.5dBm in POWER MENU, click on UP button once will increase to -27.50dBm, a second click will increase to -25.00dBm, etc. A click on DOWN button will decrease power by the defined step.

Note: The level is increased up to a maximum of +15dBm and then will circle back to -60dBm. The opposite is also the case when using DOWN button to -60dBm will circle back to +15dBm.

**Baseline model**: For instance if the unit is in *High Power:OFF* and *Level:1* (lowest possible power) a press on the UP button will increase into *High Power:OFF* and *Level:2*. Another press will increase to *Level:3*, etc.

Note: The Level is sequentially increased up to the max level Level:4 and, if the High Power is OFF at that point, it will be set to ON to increase the power in the next increment with UP button. For instance if the unit is in *High Power:OFF* and *Level:4*, the press of UP button will increase to *High Power:ON* and *Level:1*. See section *Power Menu (baseline model)* on page 23 for more details on power level modes.

### **Using menus**

There are several menus in RF Explorer Signal Generator. They are organized on different screens, which you can iterate through by using the [Menu] key. If you click [Menu] button multiple times, you will visit every one of them:

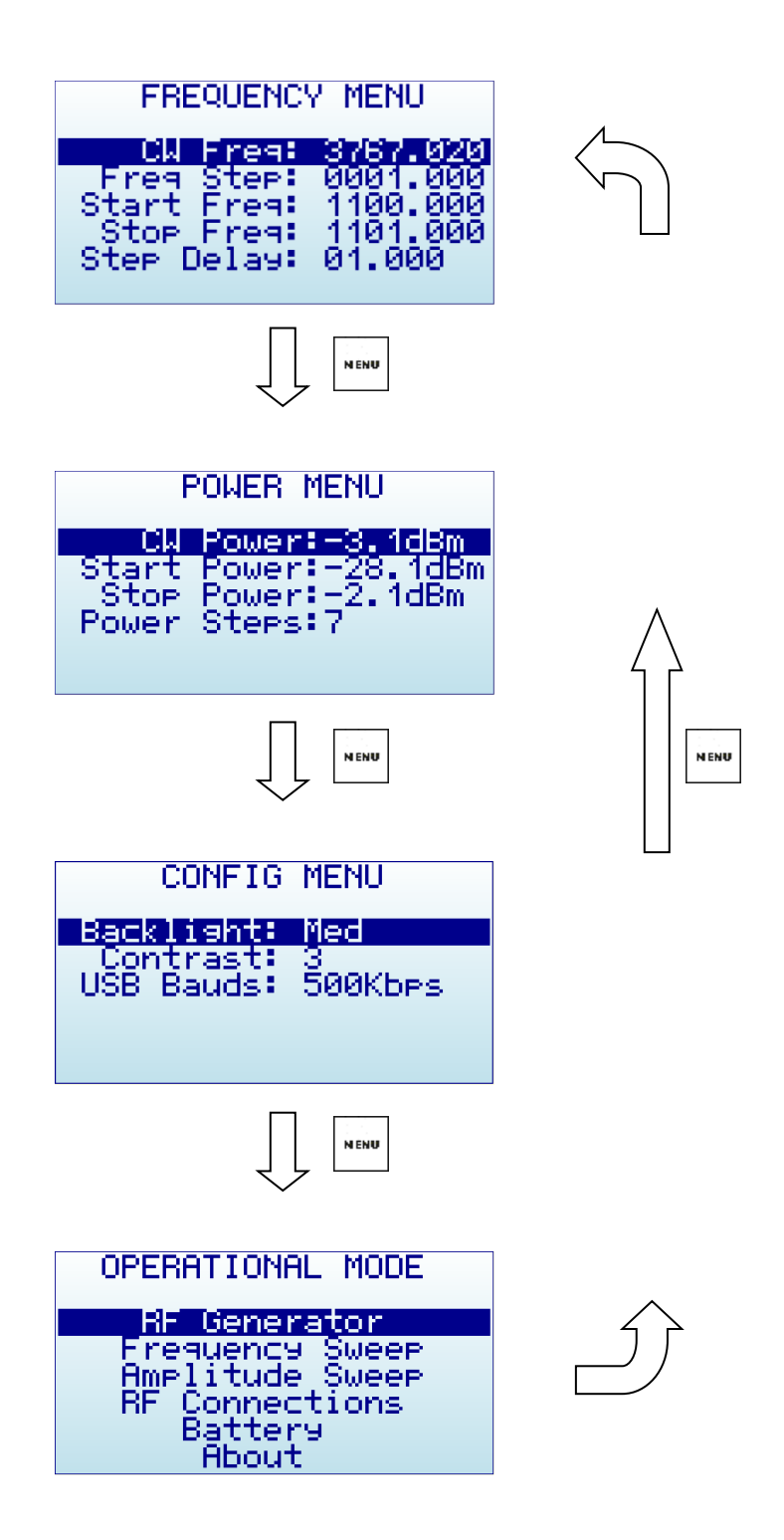

Optionally, you can use the [Left] and [Right] keys to go from one screen to another. You can exit from a menu anytime by using the [Return] key. The first time you click on [Menu] button, Frequency Menu will open. Every time you click on [Menu] from Signal Generator main screen, you actually re-open the last menu you were working with. In this way you save time by not having to navigate through all the menus to go the same place you were before.

Toll-free number 1(855)267-2582 info@latnex.com

### **Operational Mode menu**

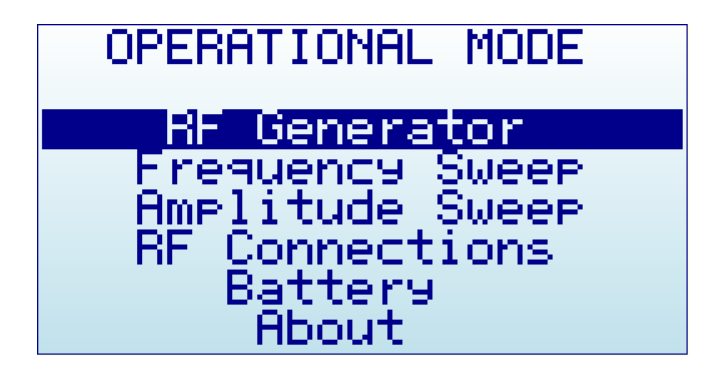

The menu displays different functional modes available in your Analyzer.

Use [Up] and [Down] arrow keys to select the desired mode and click on [Enter] to activate it immediately.

- **RF Generator** mode is the default mode, this is used for carrier CW signals
- Frequency Sweep allows iterative hops over Start Frequency and Stop Frequency defined by a Step Frequency and a Step delay.
- **Amplitude Sweep** allows iterative amplitude change at CW frequency.
- **RF Connections** enumerates the installed RF modules and how each one is connected to each SMA RF port. This example below shows a standard RFE6GEN baseline model with 24 to 6000MHz. Click on any key to get out of this screen.

With RF Signal Generator Expansion board installed (Combo model) the screen will display this information:

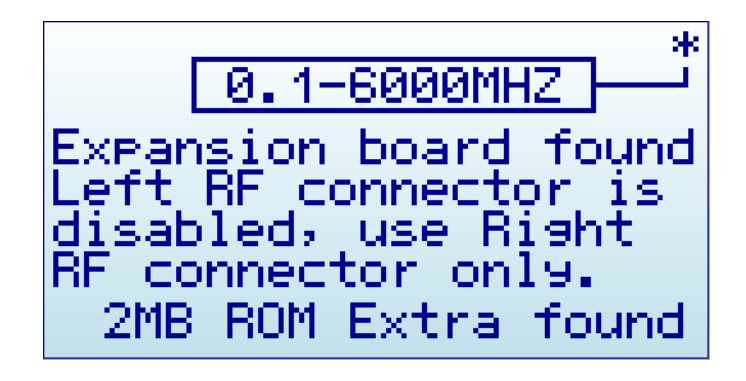

### **Frequency Menu**

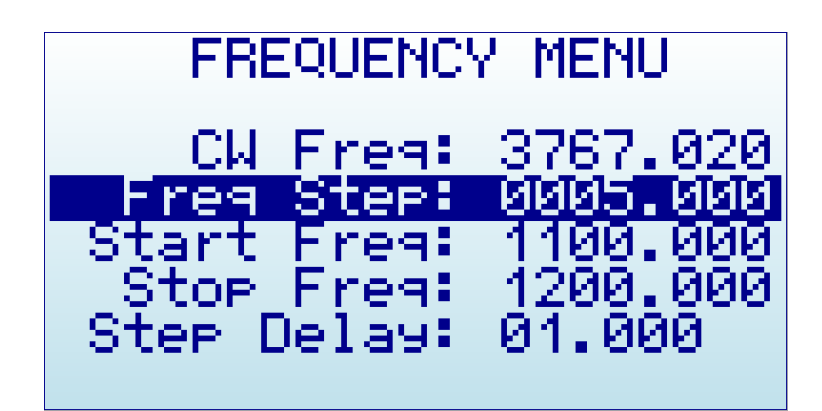

- **CW Freq**: CW frequency selected for transmission in MHZ
- **Freq Step**: Frequency step in MHZ used in Frequency Sweep mode and when using LEFT-RIGHT button increments in CW mode.
- Start Freq: Lower frequency in MHZ used in Frequency Sweep mode
- Stop Freq: Higher frequency in MHZ used in Frequency Sweep mode
- **Step Delay**: Selected step delay for Amplitude / Frequency Sweep in seconds (with millisecond resolution)

To navigate through the menu, just use [Up] and [Down] keys to go to the option you want, then click on [Enter] to edit that option, [Left] or [Right] to go to the digit you want to change, and [Enter] to confirm or [Return] to cancel.

In above example screen:

- CW frequency is 3,767.020 MHz
- Frequency sweep will run from 1,100.000 MHz to 1,200.000 MHz with a 5 MHz step and 1 second delay

### Power Menu (Combo model)

The RF Signal Generator Combo model is able to specify output power signal with 0.25dB resolution.

Values are selectable from -60 dBm to +15 dBm, but only -40 dBm to +10 dBm are **calibrated** as per description in section below. A future firmware upgrade will show calibration information more explicitly.

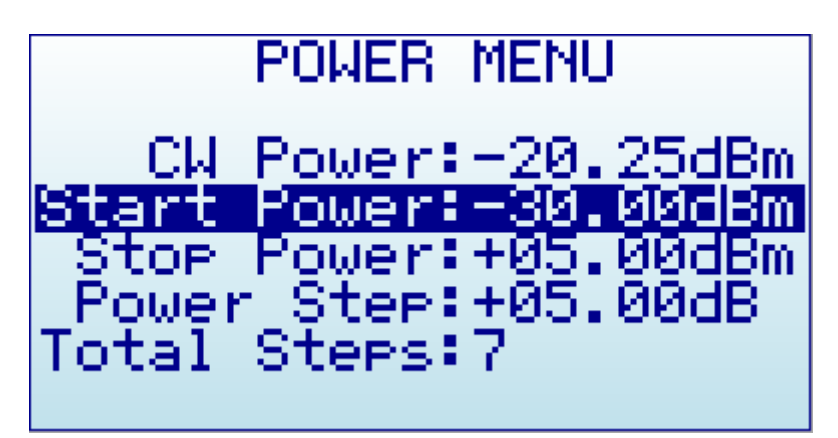

- **CW Power**: Power level used for Generator CW mode and Frequency Sweep mode.
- Start Power: Lower power level for Amplitude Sweep
- Stop Power: Higher power level for Amplitude Sweep
- Power Step: Selected step in dB
- Total Steps: number of steps used in Amplitude Sweep, automatically calculated based on

```
Total Steps: (Start - Stop) / Step
```

power settings. As an example, on picture above, the Power step is defined as 5dB, and being Start-Stop = -30 - 5 = -35, therefore 7 steps are automatically calculated.

#### Power Levels (Combo model)

The RF Explorer Signal Generator Combo model delivers output power signal in the nominal range -60 to +15dBm. The range is calibrated by bench laboratory grade instruments, sampling 600 measurement points, and is suitable in the range -40 to +10dBm. Output signals outside this range will not perform with the same linearity and accuracy as within the calibrated range.

| Signal Generator Combo – output power accuracy |                   |                       |                          |
|------------------------------------------------|-------------------|-----------------------|--------------------------|
| Frequency range (MHz)                          | Power range (dBm) | Typical Accuracy (dB) | Worst case Accuracy (dB) |
| 0.1 to 1                                       | -40 to 0          | ±2                    | ±5                       |
| 0.1 (0 1                                       | 0 to +10          | n/a                   | n/a                      |
| 1 to 10                                        | -40 to 0          | ±1                    | ±2.5                     |
| 1 to 10                                        | 0 to +10          | n/a                   | n/a                      |
| 10 to 1050                                     | -40 to -10        | ±1                    | ±2.5                     |
| 10 10 1950                                     | -10 to +10        | ±1.5                  | ±3.5                     |
| 1950 to 3600                                   | -30 to +10        | ±1                    | ±2.5                     |
| 3600 to 5200                                   | -30 to +10        | ±1.5                  | ±3                       |
| 5200 to 6000                                   | -30 to 0          | ±2                    | ±4                       |
|                                                | 0 to +10          | n/a                   | n/a                      |

The calibrated range accuracy is described in next table. Uncalibrated or out-of-range power levels are described as "n/a". In these ranges the device can be used but output power level may not be accurate.

Absolute maximum and minimum power levels available are described in next table. Note these levels are not guaranteed and not calibrated.

| RF Signal Generator Combo – Absolute output power range |                                                |     |
|---------------------------------------------------------|------------------------------------------------|-----|
| Frequency range (MHz)                                   | Minimum output power (dBm) Maximum output powe |     |
| 0.1 to 1                                                | -60                                            | 0   |
| 1 to 10                                                 | -60                                            | +5  |
| 10 to 3200                                              | -60                                            | +15 |
| 3200 to 3650                                            | -60                                            | +10 |
| 3600 to 5200                                            | -60                                            | +15 |
| 5200 to 6000                                            | -60                                            | 0   |

## Power Menu (baseline model)

The baseline model has limited power levels available when compared to the Combo model.

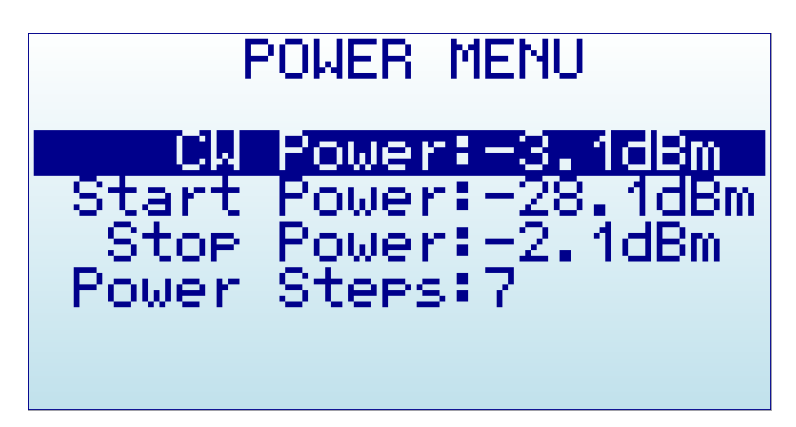

- **CW Power**: Power level used for Generator CW mode and Frequency Sweep mode.
- Start Power: Lower power level for Amplitude Sweep
- Stop Power: Higher power level for Amplitude Sweep
- **Power Steps**: number of steps used in Amplitude Sweep, automatically calculated based on Start/Stop power settings.

To navigate through the menu, just use [Up] and [Down] keys to go to the option you want, then click on [Enter] as many times as required to change the power value. The Power Steps setting is not editable (automatically calculated).

#### Power Levels (baseline model)

The RF Signal Generator baseline model delivers 8 different power levels, nominally specified as per table below:

| RF output power (nominal) | High Power | Power Switch |
|---------------------------|------------|--------------|
| 0dBm (1mW)                | ON         | 4            |
| -3dBm (0.5mW)             | ON         | 3            |
| -6dBm (0.25mW)            | ON         | 2            |
| -9dBm (0.125mW)           | ON         | 1            |
| -30dBm (1uW)              | OFF        | 4            |
| -33dBm (0.5uW)            | OFF        | 3            |
| -36dBm (0.25uW)           | OFF        | 2            |
| -39dBm (0.125uW)          | OFF        | 1            |

These are ideal power levels that are not actually constant with frequency. Actual power levels are a function of frequency, as depicted in graph below. This graph is generic but every RF Explorer Signal Generator includes an internal calibration table, produced in the factory at calibration time, with actual values for accurate reading on screen.

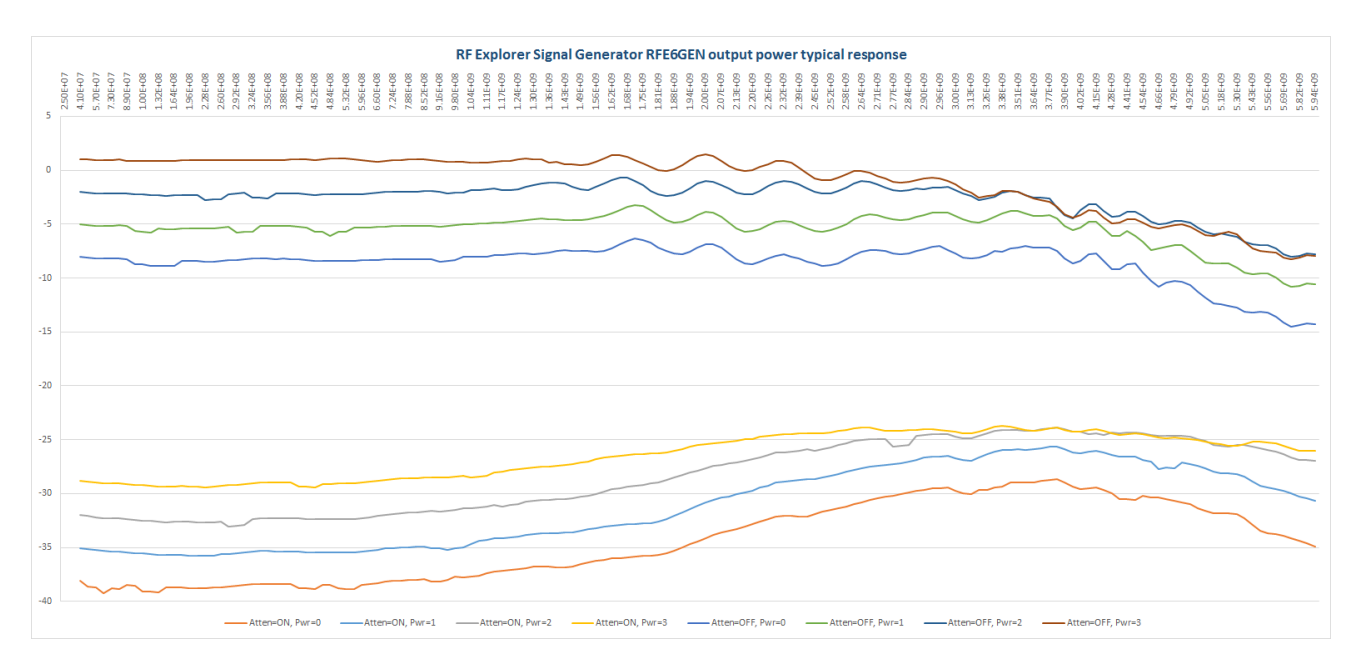

The delivered power levels have a linear response up to about 2GHz, for higher frequencies there are some roll off and power becomes predictable but not constant. The unit is fully calibrated and includes an internal amplitude calibration table to allow accurate power normalization and measurement done in Tracking mode.

The exact power level available on each frequency point is available on screen, as well as in the RF Explorer for Windows application. If you need more details or power level accuracy is important to you, please contact us.

## **Configuration Menu**

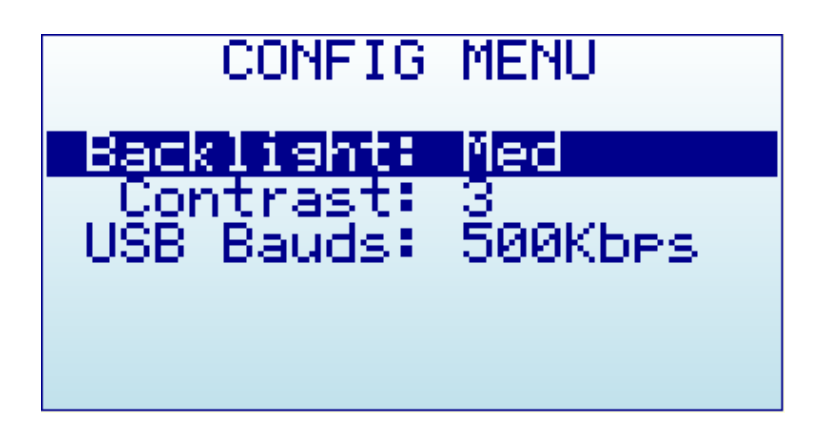

- **Backlight**: Several levels of display backlight. RF Explorer has good visibility indoor and outdoor, including direct sunlight. The level of backlight should be the appropriate for each condition, and you may want to limit backlight brightness to preserve battery capacity.
- **Contrast**: There are 10 different display contrast levels to choose from.
- USB Bauds: Default is 500Kbps, which is also the recommended setting. In the rare case you experience a problem when connecting with the PC, you may want to change this to 2400bps slower speed. However, this is not recommended as the connection will go really slow, so do this only if there is a good reason to. The port speed in the RF Explorer and PC Client settings must match to properly establish a connection.

### **Frequency Sweep mode**

The RF Explorer Signal Generator Frequency Sweep mode allows iterative hops over Start Frequency and Stop Frequency defined by a Step Frequency and a Step delay.

Signal Generator RFE6GEN baseline model offers power levels limited to 8 values, whereas Combo model offers advanced power selection with 0.25dB resolution, as described in *Power Menu (Combo model)* section. Power screens below are depicted for RFE6GEN baseline model but are equivalent for Combo model.

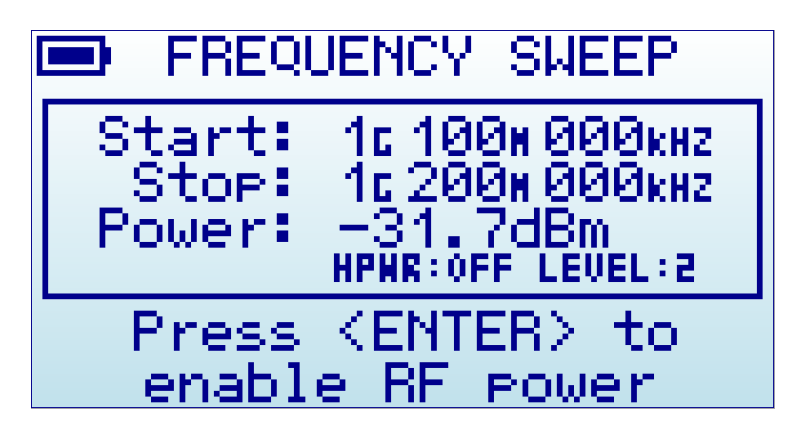

To start the Frequency Sweep, press ENTER key. The Sweep will be active until ENTER is pressed again.

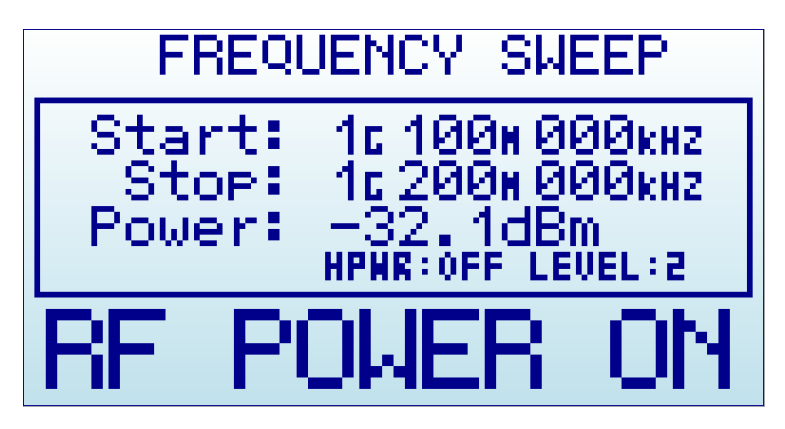

In above example, Frequency Start is 1,100.000MHz and Frequency Stop is 1,200.000MHz. The nominal power level is -31.7dBm with *High Power:OFF* and *Level:2*. Using UP and DOWN button will change power level one step at a time.

The Frequency Step and Step delay used for the sweep is defined in the FREQUENCY MENU.

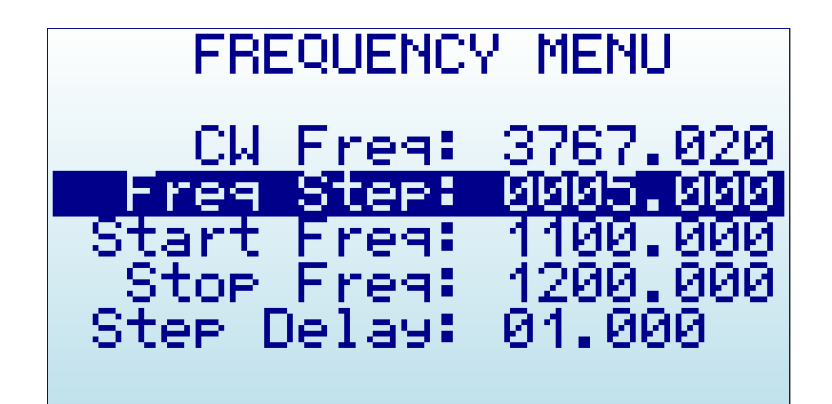

#### **FM modulation**

RF Explorer Signal Generator RFE6GEN does not directly create FM or AM modulation signals, but can be easily used to produce low rate modulation including SINAD signals using Frequency Sweep.

For a FM modulation of 1 KHz tone typically used for SINAD, proceed as follows:

- Select the Start Frequency the value you need (e.g. 2.000000GHz)
- Select the Stop Frequency the FM deviation you need. For instance, for a 5KHz deviation, set exactly 5KHz above (e.g. 2.000005Ghz)
- Select the Frequency Step same value as FM deviation (e.g. 5KHz)
- Select the Step Delay. For a 1KHz tone, you need 1ms delay, therefore define Step Delay:00.001
- Select RF power you need and start transmission using Frequency Sweep operational mode.

With this technique the highest rate tone generated is 1 KHz (which correspond to 1ms step delay). With a 2ms step delay, frequency tone is 500Hz, etc.

## Amplitude Sweep Mode

The RF Explorer Signal Generator Amplitude Sweep allows iterative amplitude change at CW frequency using Step delay.

Signal Generator RFE6GEN baseline model offers power levels limited to 8 values, whereas Combo model offers advanced power selection with 0.25dB resolution, as described in *Power Menu (Combo model)* section. Power screens below are depicted for RFE6GEN baseline model but are equivalent for Combo model.

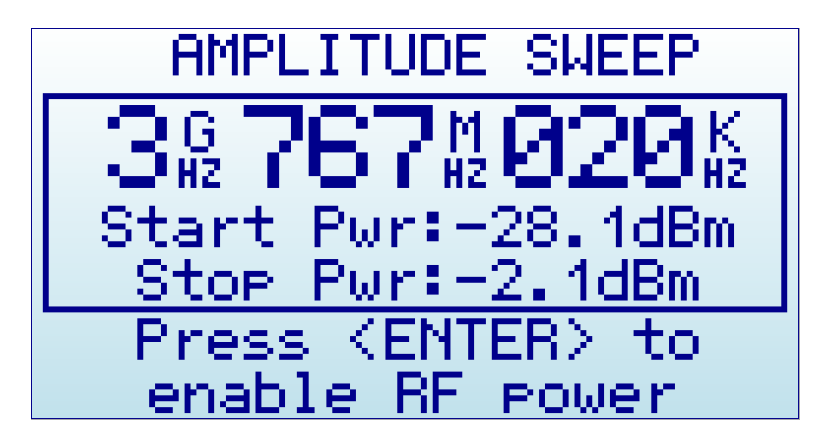

To start the Amplitude Sweep, press ENTER key. The Sweep will be active until ENTER is pressed again.

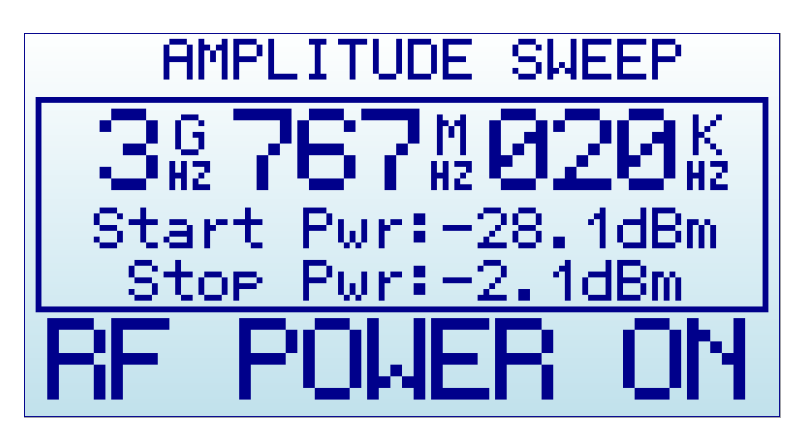

Using LEFT and RIGHT buttons the frequency can be decremented/incremented manually, as well as using the Frequency Menu where Step Delay is also configurable.

In above example, amplitude will sweep from -28.1dBm to -2.1dBm at 3,767,020KHz. The amplitude steps used for the sweep is determined for the many power levels between Start/Stop levels, in this case 7 steps total. The number of power levels are displayed in the POWER MENU.

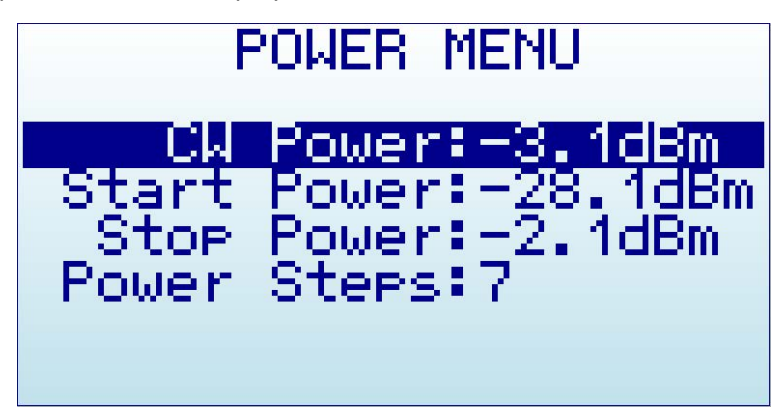

## **Tracking with Scalar Network Analyzer**

An advanced functionality available when combining RF Explorer Spectrum Analyzer and RF Explorer Signal Generator is to enable Tracking SNA (Scalar Network Analyzer) to efficiently characterize RF devices and circuits such as Filters and Amplifiers.

Both models RF Explorer Signal Generator Combo and RFE6GEN baseline model can be used to perform tracking, but the Combo model can cover lower frequency range starting at 100KHz which makes it an extremely wideband device for a fraction of a bench lab tracking device.

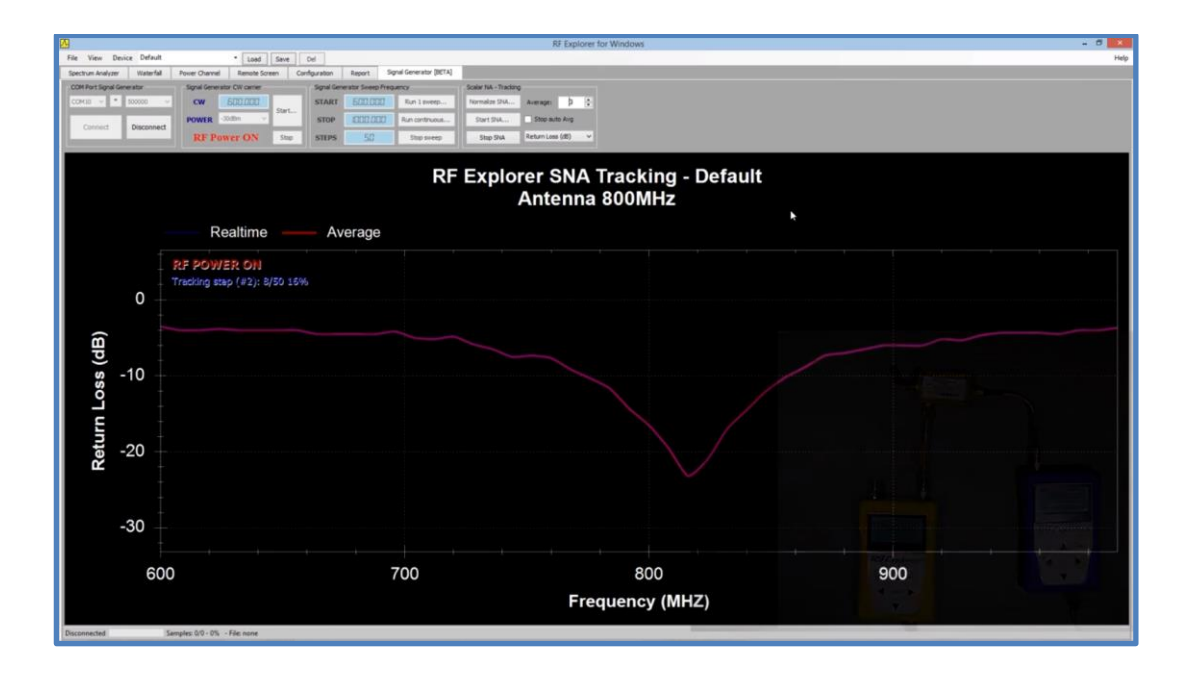

## **Harmonics filtering**

Harmonics are integer multiple frequencies of the main CW output frequency, and is a common sub-product of RF circuits of all kinds. In some cases, the harmonics are intended useful output signal but, in most cases, they are undesired and can cause intermodulation and false output reading in Spectrum Analyzers.

RF Explorer Signal Generator RFE6GEN baseline includes no internal harmonic filtering, and is intended for use in Tracking SNA and other purposes where harmonics are not an issue. Specifically tracking uses an iterative, computer control sweep where the harmonics are fully ignored and have no side effect, making RFE6GEN the lower cost option to perform these tasks.

For more demanding uses where harmonics signals are not welcome, the RF Explorer Signal Generator Combo model includes a sophisticated yet compact filter bank to significantly reduce the output power of harmonic signals.

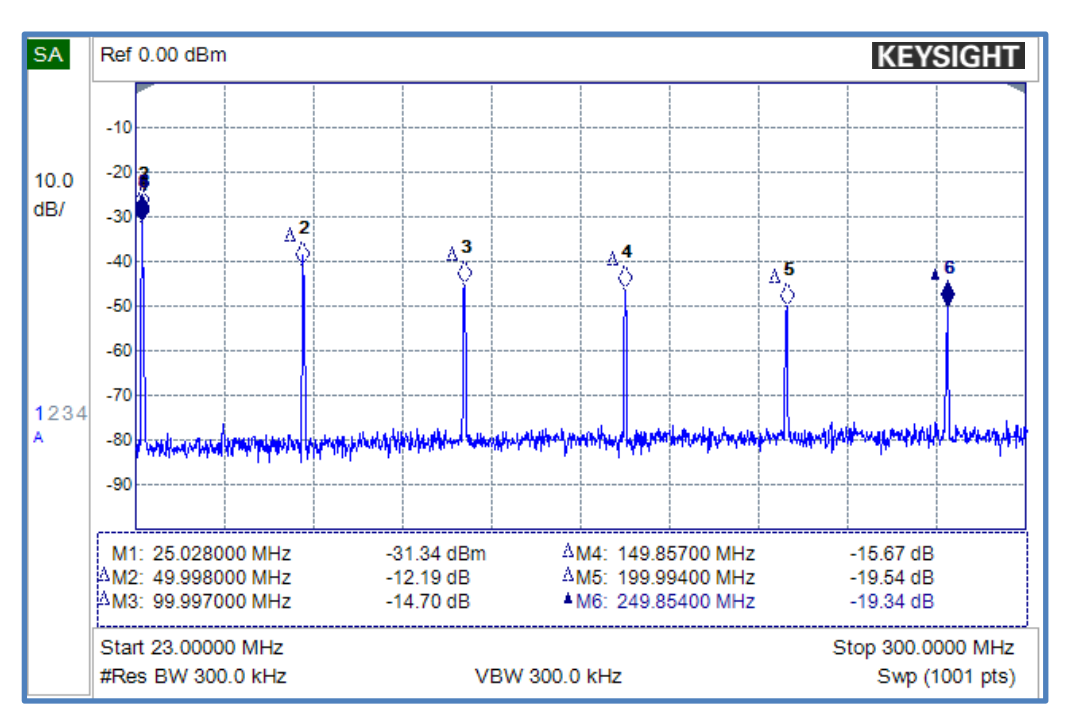

An example of the improvement offered by the Combo model is depicted below:

Example output signal including harmonics from a 25MHz CW signal in RFE6GEN baseline model.

Note odd value harmonics 3<sup>rd</sup>, 5<sup>th</sup>, 7<sup>th</sup>, etc are in range of -12 to -19dBc

These signals are not an issue when using Tracking SNA but may be undesired in other scenarios.

As comparison the output signal from the new filtered Combo model is depicted below.

Note with the new Combo model only 3<sup>rd</sup> harmonic is measurable, and attenuated to the range of -50dBc, where other higher order harmonics are no longer above noise floor.

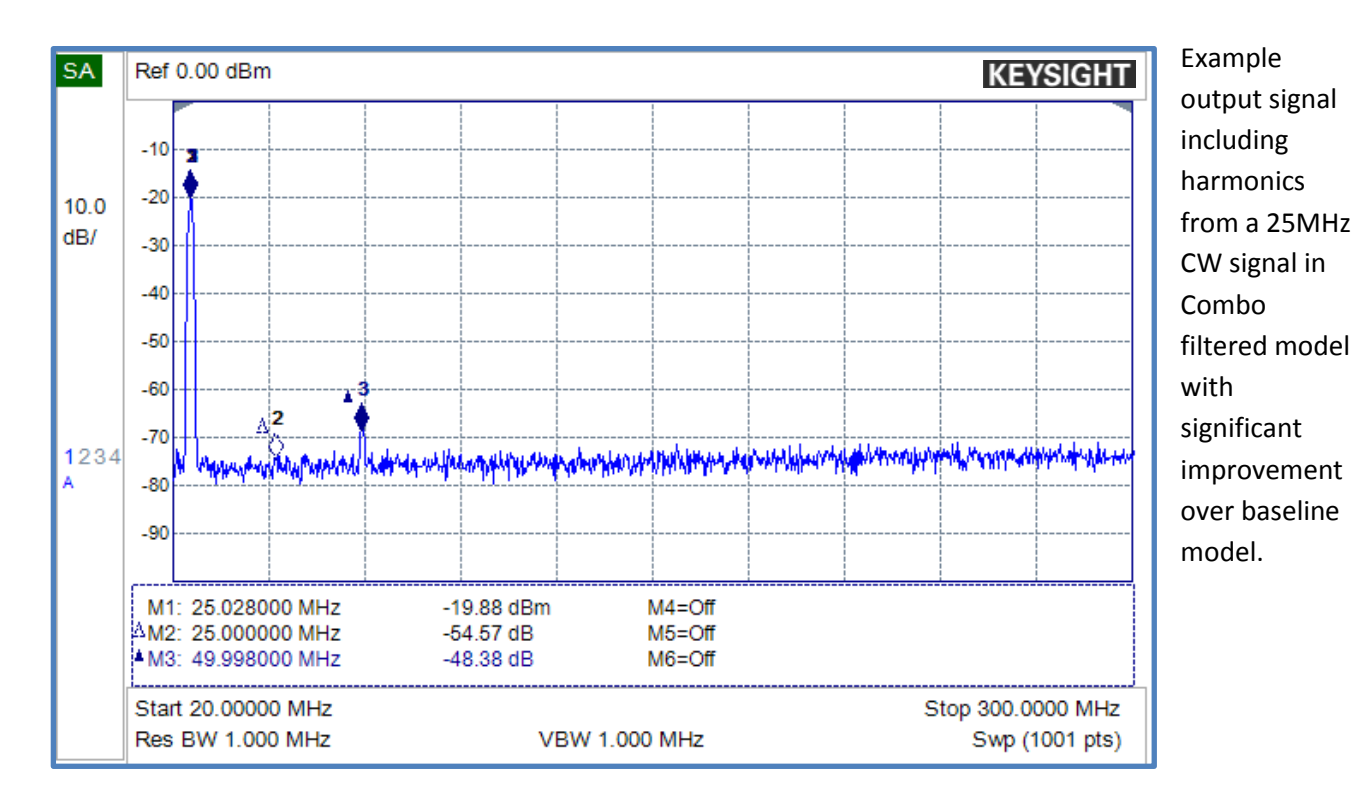

When these results at 25MHz are translated to the time domain the difference between the squarish output signal from the RFE6GEN baseline model (in **blue** below) and the sine from the Combo model (in **red** below) are easily identified in a high-speed oscilloscope.

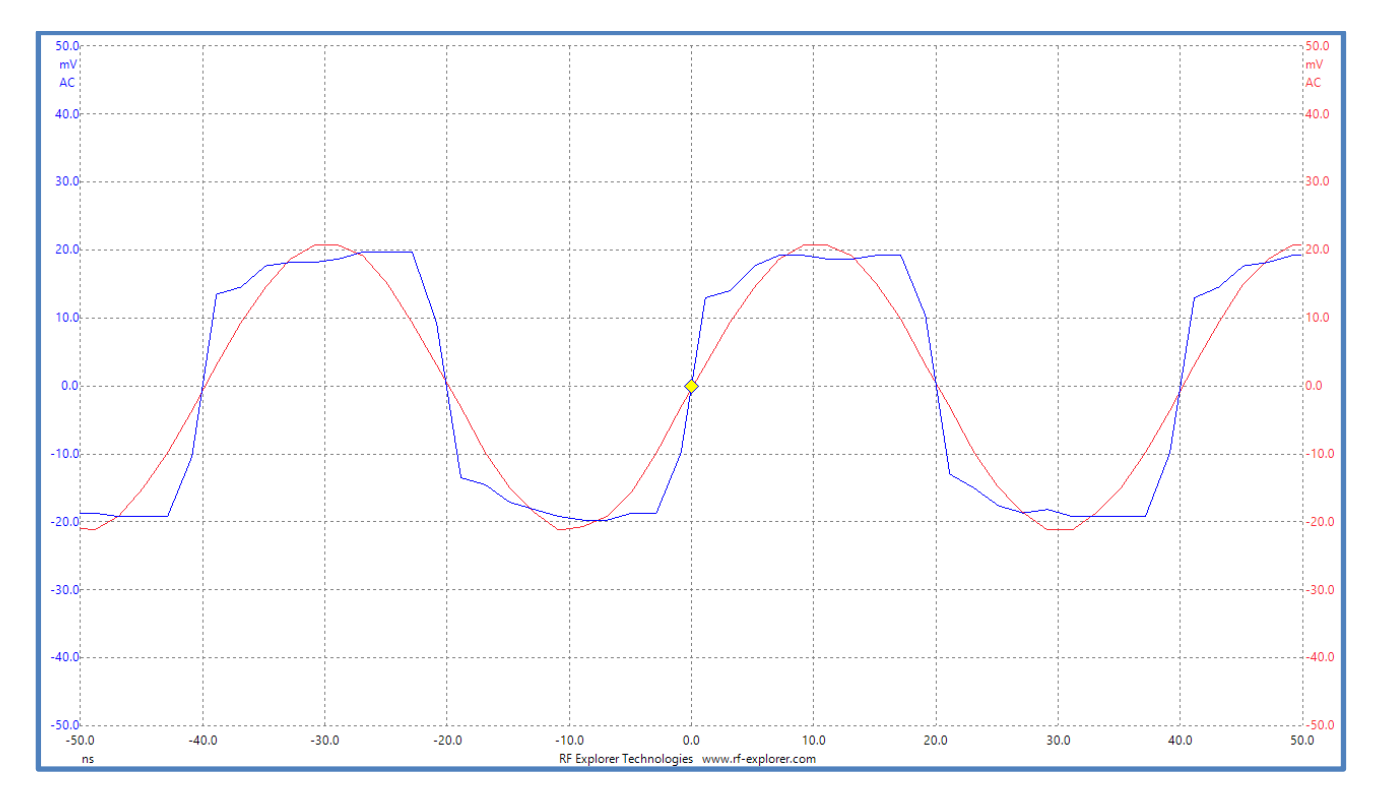

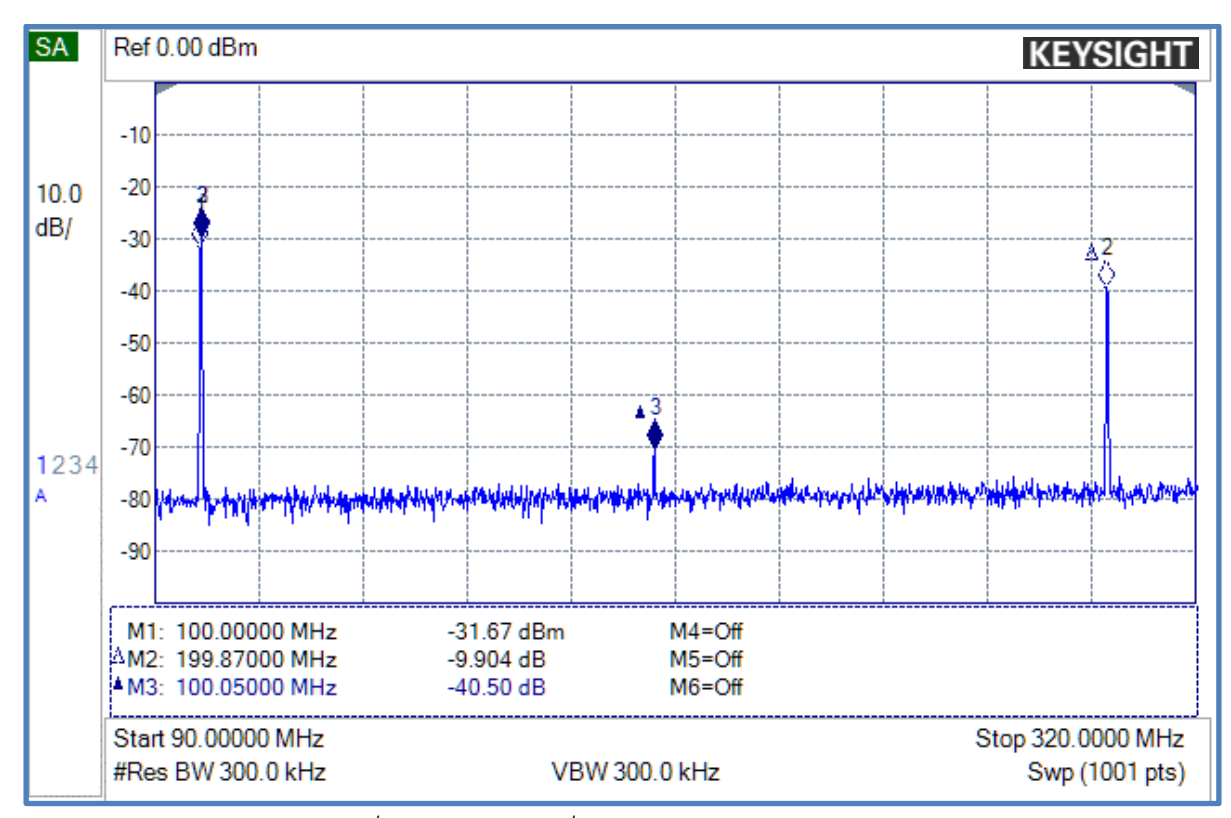

#### An example at CW 100MHz shows dramatic reduction of 2<sup>nd</sup> and 3<sup>rd</sup> harmonics:

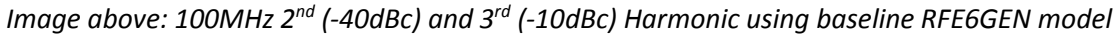

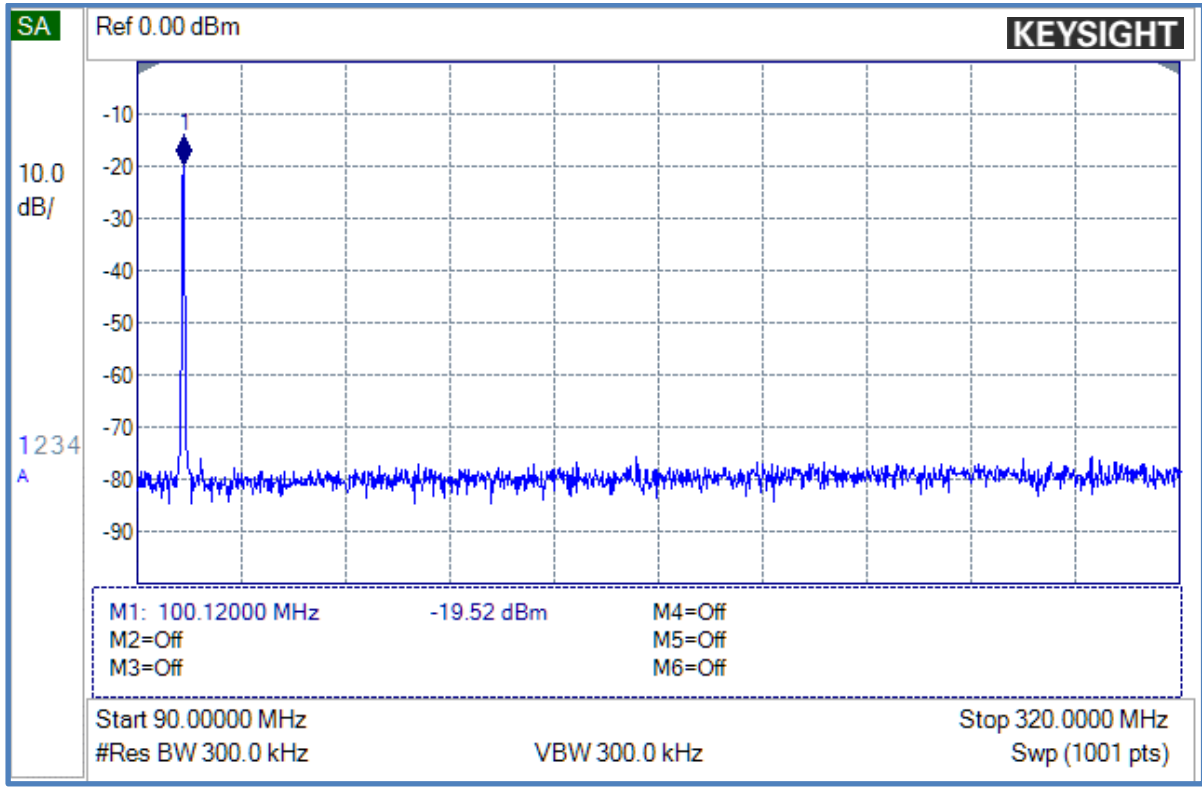

Image above: 100MHz 2<sup>nd</sup> and 3<sup>rd</sup> Harmonic using filtered Combo model. Note output power level is actually 10dB higher than previous measurement with RFE6GEN and still no harmonics are above noise floor

The power and frequency ranges below define the efficiency of the harmonic filtering implemented in the RF Explorer Signal Generator Combo model.

These values are measured at reference output signal at -20dBm, measuring all harmonics order #2 - #10, as this is representative of worst-case scenario.

| RF Explorer Signal Generator Combo – Harmonics filtering |                 |               |                  |
|----------------------------------------------------------|-----------------|---------------|------------------|
| Frequency range (MHz)                                    | Best case (dBc) | Typical (dBc) | Worst case (dBc) |
| 0.1 - 0.5                                                | -42             | -40           | -20              |
| 0.5-250                                                  | -59             | -57           | -42              |
| 250-430                                                  | -53             | -40           | -22              |
| 430-630                                                  | -53             | -45           | -35              |
| 630-820                                                  | -39             | -37           | -22              |
| 820-1960                                                 | -50             | -43           | -34              |
| 1960-2500                                                | -30             | -26           | -20              |
| 2500-4600                                                | -50             | -40           | -27              |
| 4600-5200                                                | -42             | -33           | -24              |
| 5200-6000                                                | -46             | -42           | -37              |

Usually harmonics have better filtering at higher power levels up to +10dBm, and about the same response on lower power levels. Higher signal levels beyond +10dBm may increase harmonics due to saturation of internal power amplifiers. Example of specific -30dBm harmonics measurement at 1GHz and 240MHz below.

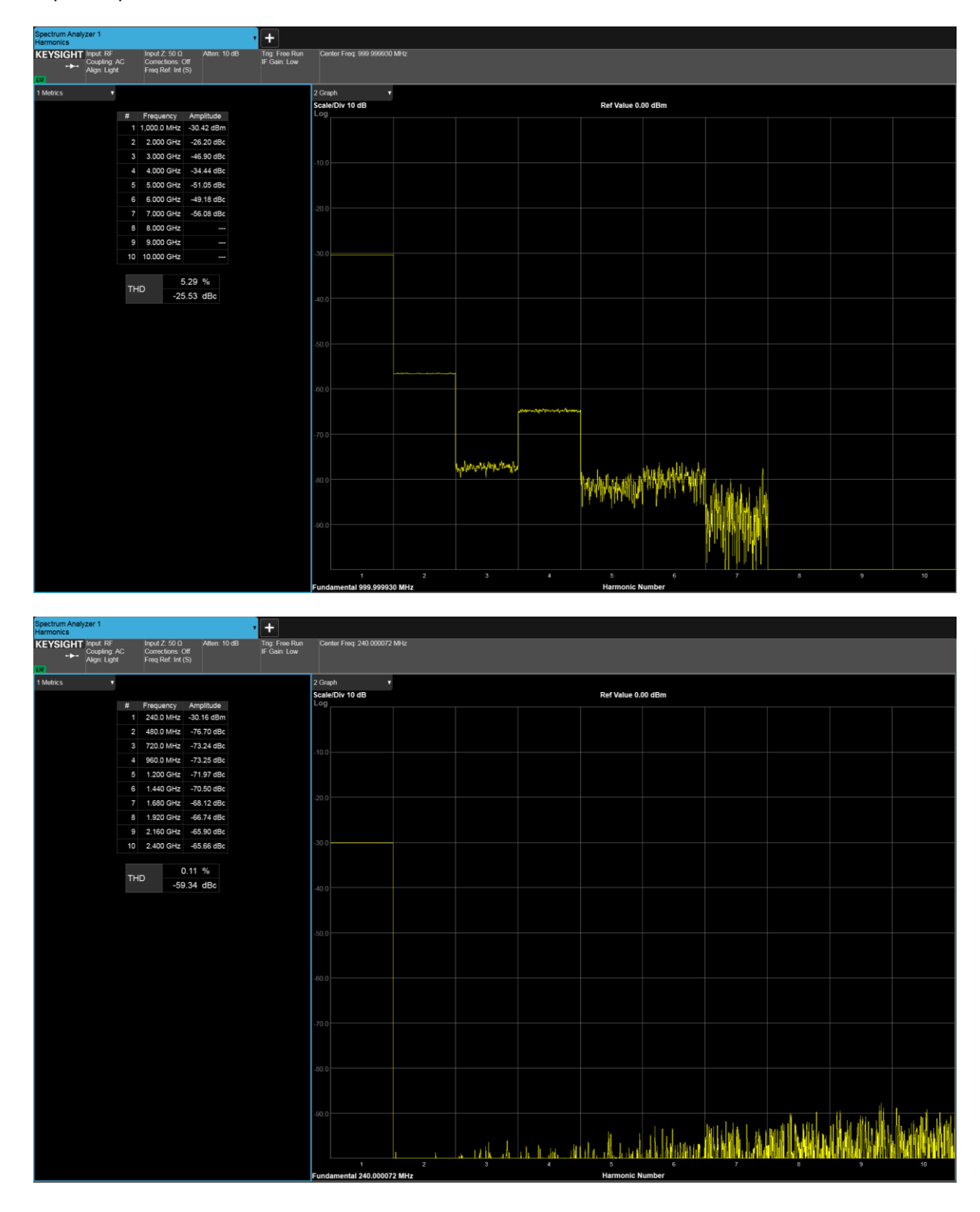

## **Spurious and Phase Noise**

RF Signal Generator Combo uses a low noise signal source and low noise independent voltage regulators to provide a reduced phase noise output signal.

Below table shows typical values measured at -20dBm output power. These values can slightly increase or decrease at different power levels.

| CW Frequency | Phase Noise @ 1KHz | Phase Noise @ 100KHz | Phase Noise @ 1MHz |
|--------------|--------------------|----------------------|--------------------|
| 2MHz         | -93 dBc/Hz         | -105 dBc/Hz          | -122 dBc/Hz        |
| 1GHz         | -96 dBc/Hz         | -108 dBc/Hz          | -128 dBc/Hz        |
| 5.8GHz       | -74 dBc/Hz         | -90 dBc/Hz           | -115 dBc/Hz        |

Spurious signals are created by the internal signal source at multiples of the frequency divider and, even though they are filtered, some residues signals may display at 1GHz CW output signal.

| Spur @ 16KHz | Spur @ 32KHz | Spur @ 4MHz | Spur @ 8MHz |
|--------------|--------------|-------------|-------------|
| -52 dBc      | -72 dBc      | -55 dBc     | -68 dBc     |

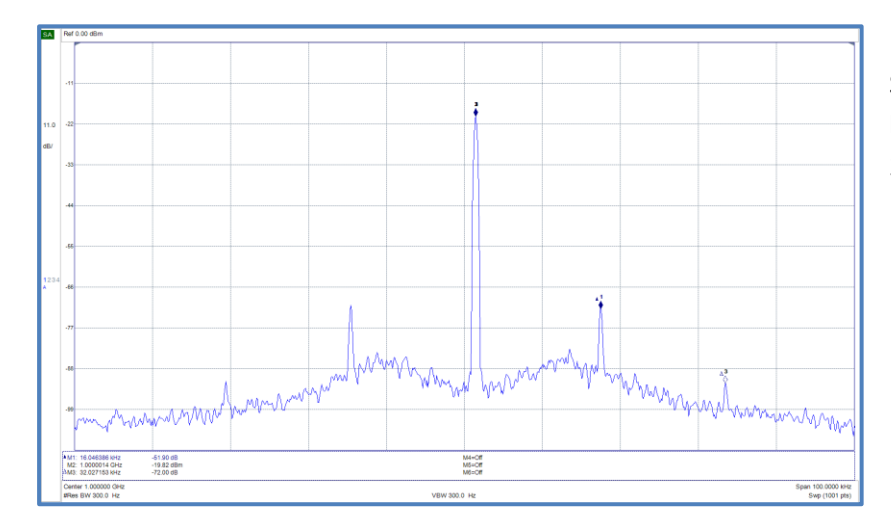

Signal measured at 1GHz narrow band displaying spurs at 16KHz and 32KHz.

Signal measured at 1GHz wideband displaying spurs at 4MHz and 8MHz.

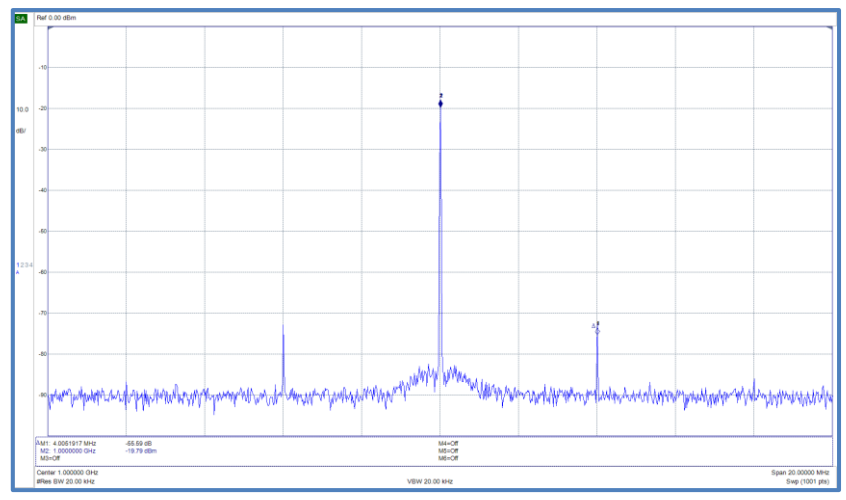

### **RF Explorer internal battery**

The internal battery is a high capacity Lithium-ion polymer 1000mAh. This is the same battery technology used in cell phones and modern laptops and tablet computers.

The power switch is a *true hard switch* connecting the battery in ON position, fully isolating the battery in the OFF position. As the battery is fully disconnected in the OFF position, you can keep your RF Explorer stored for months and the battery will keep the charge intact, as opposed to cell phones or laptops which typically implement a *soft switch* which slowly discharge the battery by drawing a microampere continuously from it. This doesn't happen in your RF Explorer.

We designed RF Explorer power circuitry in a way you can always have your RF Explorer ready to use!

Note there is actually a self-discharge effect in the battery but it is so negligible that you can store your device for a year or more and a battery will not be depleted.

| IMPORTANT                                                                                                    |
|----------------------------------------------------------------------------------------------------|
| Never charge your device unattended or in any place where there is a risk of fire.                                                                                                    |
| Never store RF Explorer in a place where temperature may go beyond 50ºC (122F).<br>A car can heat up incredibly quickly in the <i>sun</i> , especially in the summer, and<br>damage or reduce the lifetime of your battery if stored in such an environment.                                                                                                    |
| If you manipulate RF Explorer to assemble an Expansion Module, always proceed<br>very carefully with the Lithium Ion battery and make sure it is not punctured,<br>amaged or inflated in any way. A healthy battery is a flat rectangle with no signs of<br>any deformation. If you have any doubt, please take a picture of your unit and send<br>it to us for further help. |
| If your battery doesn't seem to hold a charge or work properly, or if the unit gets hot when charging, switch the power button OFF immediately and review and/or replace your battery.                                                                                                    |

Never use RF Explorer with a damaged battery or with a Lithium Ion battery different than the one officially supplied by technical service, which includes a protection circuit for safety. Contact info@emrshieldingsolutions.com if you have any question on any matter related with your battery or if you need a replacement.

#### **Charging the internal battery**

To charge the internal battery, plug it in to a powered USB port or USB wall-wart charger via the USB mini socket. For the internal charger to access the battery, you must set the power switch to ON position, otherwise the device will be running from USB but will not use or charge the internal battery.

RF Explorer may draw up to 500mA according to USB standard, and may take up to 3hs max to charge a fully discharged battery in normal conditions. We recommend the first time to be charged for up to 8hs.

It is ok having the battery connected forever to the USB port, the internal charger will stop and start the charge when needed.

If your USB port is unpowered it may not be capable of delivering more than 100mA; the battery may not be charged at all. If you have no other option available than a 100mA USB port, set the LCD backlight to OFF in the OPTIONS MENU and keep charging for as long as needed (it may take up to 24hs in these conditions so you should use a powered USB port whenever possible).

#### Using the Battery dedicated screen

In latest firmware versions, you can use the specific Battery menu option for better battery charge control. Note: As long as the USB is connected and the power switch is in the ON position, the battery will charge. However, you can get additional information when using the Battery specific menu.

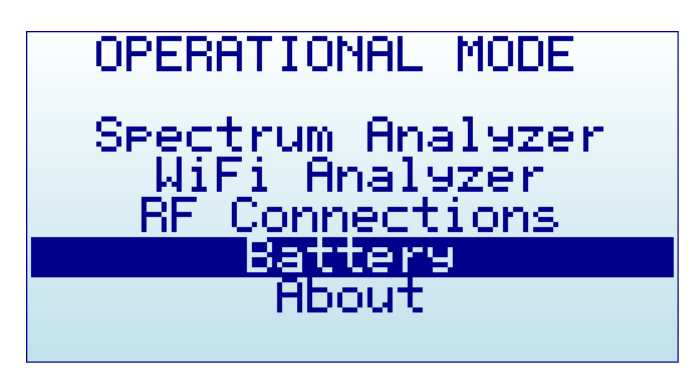

Inside this INTERNAL BATTERY charger screen, it is easier to realize if the battery is being charged. In this case below, it clearly indicates the power switch is not in the ON position and, therefore, battery is not being charged.

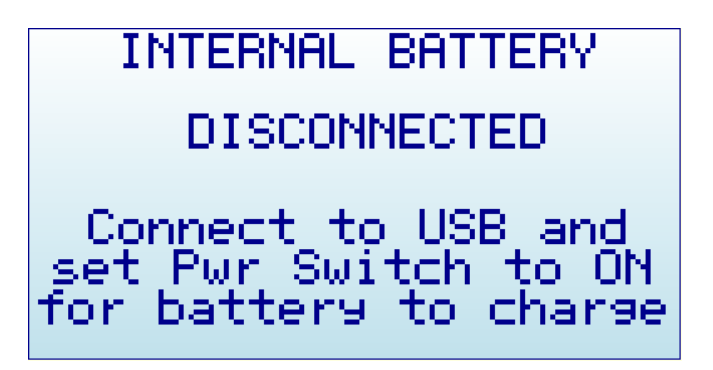

As soon as the power switch is set to the correct position, the screen will display correct charging status.

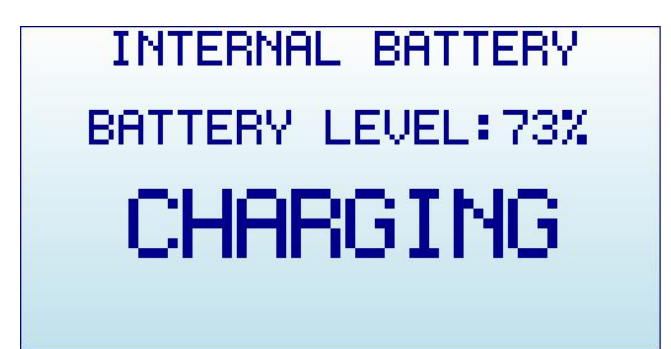

At this point you can close this screen pressing ENTER or RETURN. If you keep it active for more than 15 seconds, it automatically sets the device in SLEEP MODE - all internal circuits and LCD backlight go off, except for charging and minimal CPU monitoring - This is the recommended procedure to charge the device overnight. Note: for the sake of clarity, below black/white screen images are depicted when LCD backlight is OFF.

| INTERNAL BATTERY  |
|-------------------|
| BATTERY LEVEL:99% |
| CHARGING          |
| SLEEP MODE        |

In this mode you can stop charging whenever the device reaches 99% or 100%, which may take up to 2 or 3 hours under normal condition and depending on initial battery charge level. When the charging algorithm detects the battery fully charged and a minimum of 2hs connected, it will suggest disconnecting the USB cable.

| INTERNAL BATTERY  |
|-------------------|
| BATTERY LEVEL:99% |
| DISCONNECT USB    |
| SLEEP MODE        |
|                   |

#### Calibrating the battery capacity

The INTERNAL BATTERY screen, at this point, can re-calibrate the available battery power level. This is a useful feature to adjust what reference voltage the internal charger considers 100% capacity. This reference is subject to change over time as the internal battery reduces total capacity over many charge cycles. As a reference, 500 charge cycles will typically reduce the total battery capacity about 30% - in order for this new

capacity to be consistent with the battery icon on screen, you can easily recalibrate after the charge process completed.

In the previous example screen, if the battery charge remains at 99% (or any other level) after the internal charger timer completes 3hs charge process, it will keep asking to DISCONNECT USB.

By doing so, the firmware adjusts for a few seconds the new charge level and save in internal ROM for future use.

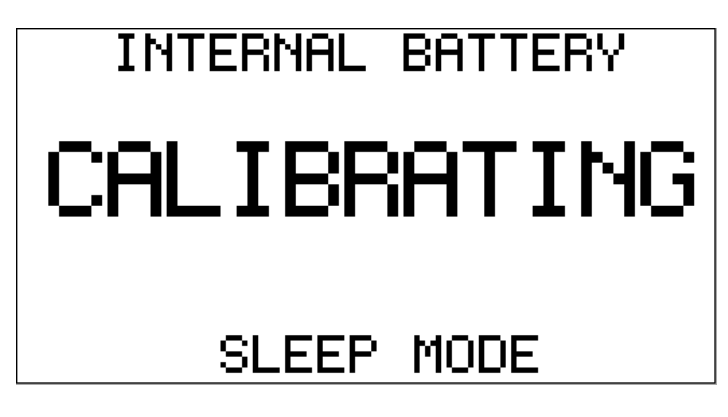

After the device recalibrates the internal battery charge reference level, it will automatically restart and you should see the Battery icon (on Spectrum Analyzer screen) showing full charge.

#### **Charging a fully depleted battery**

The firmware includes a protection mechanism to shutdown everything if the battery goes too low, in the range of 3.3V or less. However, this state will still keep drawing about 1mA from the battery. If you keep the power switch to ON forever the battery will be depleted but limited to a safe 3V level where battery protection circuitry will reduce the leakage to about 50uA.

In any case, the internal battery charger will take care of the battery conditions once it gets powered back from the USB and will charge the battery using an internal efficient algorithm. For that to work properly when the battery was fully depleted, you should use the Battery menu option as described.

#### Automatic idle mode with battery charge

As described in previous section, you should enable the Battery screen and keep it charging for the device to automatically set internal circuits to Sleep for overnight charge.

Note: A more limited, equivalent functionality was available in old firmware versions prior to v1.16 in the About screen, it has now moved to the new Battery screen. The About screen no longer sets the device to sleep.

### Protecting your instrument from damage

Please protect the RF port from static discharge. This is  $\underline{ESD}^1$  sensitive device.

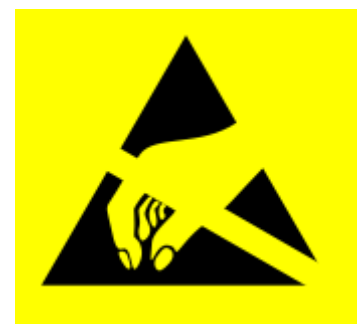

The RF output port is DC decoupled and can sustain up to 25V DC external voltage.

<sup>1</sup> http://en.wikipedia.org/wiki/Electrostatic\_sensitive\_device